## Immatricolazione Advanced Course

## a.a. 2024/2025

## Utenti non iscritti a Ca' Foscari

- 1. Se sei stato/a iscritto/a a Ca' Foscari puoi passare direttamente al punto 3.
- 2. Se sei un/un' utente esterno/a, prima di procedere devi registrati su questo link: http://unive.it/registrazione

| Università<br>Ca'Foscari<br>Venezia<br>Online                                                                                                    | MENU |
|----------------------------------------------------------------------------------------------------|------|
| Registrazione web                                                                                                    |      |
| Attraverso questo form puoi effettuare la registrazione web: ti verranno richiesti i dati anagrafici, di residenza ed eventualmente di domicilio.<br>Al termine della procedura, potrai accedere all'Area riservata e a tutti i servizi personalizzati on line utilizzando le tue credenziali SPID. |      |
| Non devi effettuare la registrazione on line se sei stato già iscritto a Ca' Foscari: se non riesci ad accedere all'area riservata, consulta le FAQ dedicate.                                                                                                    |      |
| Se prima di procedere hai bisogno di informazioni, contatta:<br>• il Call center dedicato ai servizi agli studenti - <u>Clicca qui;</u><br>• il Settore Accoglienza / Welcome (se sei uno studente internazionale) - <u>Clicca qui</u> .                                                            |      |
| Prima di procedere alla compilazione del form prendi visione dell' informativa privacy.                                                                                                    |      |
| Registrazione web                                                                                                    |      |
|                                                                                                    |      |
| Home Home page unive.it Area Riservata Logout                                                                                                    |      |

3. Clicca <u>qui</u> e poi "Accedi con SPID":

| Università<br>Ca' Foscari<br>Venezia         | Futuri studenti                                       | Studenti e laureati | Docenti e staff Enti e aziende |
|----------------------------------------------|-------------------------------------------------------|---------------------|--------------------------------|
| Home Ricerca Didattica Serviz                | zi Terza Missione Internazionale Ateneo Eve           | enti Sostienici     | Q -                            |
| Home / Login                                 |                                                       |                     |                                |
| Login                                        | Autenticazione / A                                    | uthentica           | ation                          |
| Cambio password o recupero<br>via SMS / SPID | Per accedere al servizio inserire username e password | Э.                  | Single Sign-On (SSO)           |
| FAQ problemi accesso area<br>riservata       | Username                                              |                     | Contatti in caso di problemi   |
| Staff e collaboratori: richiesta account     | Password                                              |                     | con l'autenticazione:          |
| IDEM                                         | Accedi al servizio / Access the service               | e                   | Studenti.                      |

4. Entra in area riservata e clicca su "Immatricolazione":

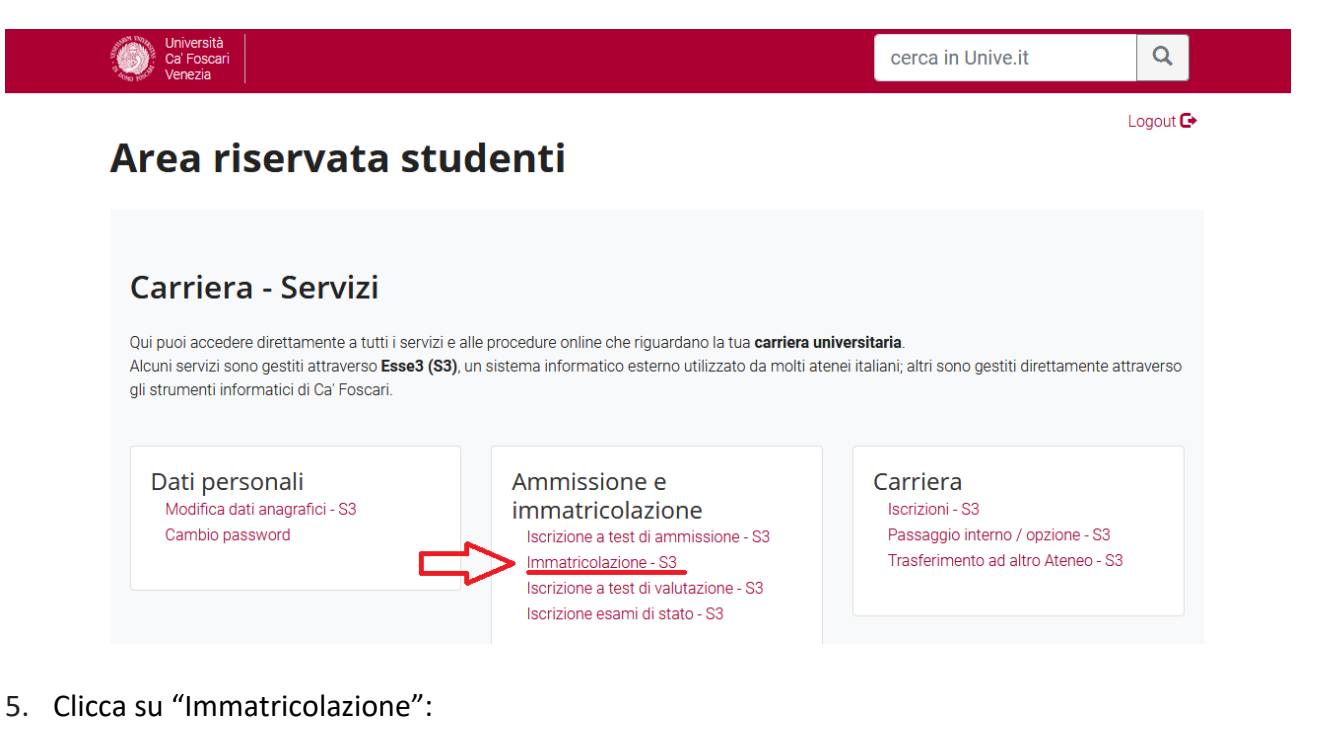

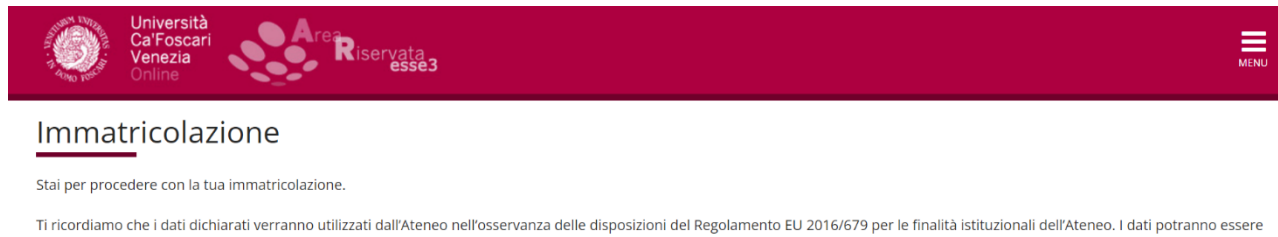

Ti ricordiamo che i dati dichiarati verranno utilizzati dall'Ateneo nell'osservanza delle disposizioni del Regolamento EU 2016/679 per le finalità istituzionali dell'Ateneo. I dati potranno essere comunicati anche a soggetti esterni (quali AlmaLaurea o l'istituto bancario tesoriere), sempre per lo svolgimento delle funzioni istituzionali dell'Ateneo. Prima di procedere alla compilazione del form, ti invitiamo a prendere visione dell'<u>informativa privacy</u> integrale.

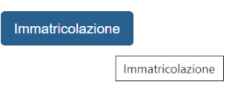

Home Home page unive.it Area Riservata Logout

6. Seleziona "immatricolazione standard" e prosegui:

| Università<br>Ca'Foscari<br>Venezia<br>Online                                    | MENU                                                   |
|----------------------------------------------------------------------------------|--------------------------------------------------------|
| A 1 2 3 4 5 >>                                                                   | Thereads                                               |
| Immatricolazione: Scelta tipo domanda di Immatricolazione                        | <ul> <li>Legenda</li> <li>Dato obbligatorio</li> </ul> |
| In questa pagina è presentata la scelta del tipo di domanda di Immatricolazione. |                                                        |
| Scelta tipo domanda di Immatricolazione                                          |                                                        |
| Immatricolazione standard                                                        |                                                        |
| Indietro Avanti<br>Avanti                                                        |                                                        |
|                                                                                  |                                                        |

Home Home page unive.it Area Riservata Logout

7. Seleziona "immatricolazione ai Corsi ad Accesso Libero" e vai avanti:

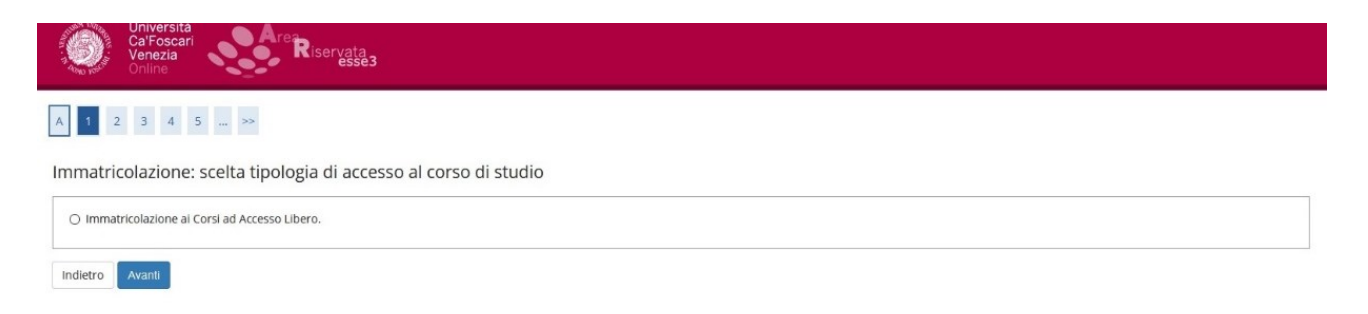

## 8. Seleziona "Advanced Course":

| 🔲 🔍 area riservata unive - Cerca 🛛 🗙 🌸 Università di UNIVE x + |    |      | -        | 0       | ×    |
|----------------------------------------------------------------|----|------|----------|---------|------|
| ← C                                                            | to | £≡   | Ē        |         |      |
| Università<br>Ca'Foscari<br>Venezia<br>Online                  |    |      |          | N       | MENU |
| A << 2 3 4 5 6 >>                                              |    |      |          |         |      |
| Immatricolazione: scelta tino corso di studio                  | 4  | Leg  | enda     |         |      |
|                                                                | *  | Date | o obblig | gatorio | D    |
| O Corso di Laurea Magistrale                                   |    |      |          |         |      |
| Corso Singolo                                                  |    |      |          |         |      |
| Advanced Course                                                |    |      |          |         |      |
|                                                                |    |      |          |         |      |
| Indietro Avanti                                                |    |      |          |         |      |
| Avanti                                                         |    |      |          |         |      |

9. Seleziona l'Advanced Course a cui ti vuoi immatricolare:

| Università<br>Ca'Foscari<br>Venezia<br>Online                                              | Area<br>Riservata<br>esse3 | ме                                                                                                    |
|--------------------------------------------------------------------------------------------|----------------------------|----------------------------------------------------------------------------------------------------|
| A << 3 4 5 6 7                                                                             | t >>                       |                                                                                                    |
|                                                                                            |                            | The second second second second second second second second second second second second second second second se |
| mmatricolazione: scelta                                                                    | del corso di studio        | 🐺 Legenda                                                                                                    |
| mmatricolazione: scelta                                                                    | del corso di studio        | ↓ Legenda<br>★ Dato<br>obbligatorio                                                                             |
| mmatricolazione: scelta<br>Facoltà                                                         | del corso di studio        | F Legenda<br>★ Dato<br>obbligatorio                                                                             |
| mmatricolazione: scelta<br>Facoltà<br>Dipartimento di Scienze Molecolari<br>e Nanosistemi  | del corso di studio        | ↓   Legenda     ★   Dato     obbligatorio                                                                       |
| 'mmatricolazione: scelta<br>Facoltà<br>Dipartimento di Scienze Molecolari<br>e Nanosistemi | el corso di studio         |                                                                                                    |

10. Vai avanti cliccando su "avanti" e "conferma":

| Ca'Foscari<br>Venezia<br>Online                                                                                                    | iservata<br>esse3                                                                                                    | MENU        |
|----------------------------------------------------------------------------------------------------|----------------------------------------------------------------------------------------------------|-------------|
| A << 4 5 B 1 C >>                                                                                                    |                                                                                                    |             |
| Scalta dal Carsa di Studia                                                                                                    |                                                                                                    |             |
| In questa pagina sono riepilogate tutte le scelte<br>apportare le modifiche.                                                                  | effettuate. Se corrette, procedi con la conferma, altrimenti utilizza il tasto "Ind                                                              | lietro" per |
| In questa pagina sono riepilogate tutte le scelte apportare le modifiche.                                                                     | effettuate. Se corrette, procedi con la conferma, altrimenti utilizza il tasto "Ind<br>Advanced Course                                           | lietro" per |
| In questa pagina sono riepilogate tutte le scelte<br>apportare le modifiche.<br>Tipo di Corso di Studio<br>Anno Accademico                    | effettuate. Se corrette, procedi con la conferma, altrimenti utilizza il tasto "Ind<br>Advanced Course<br>2024/2025                              | lietro" per |
| In questa pagina sono riepilogate tutte le scelte<br>apportare le modifiche.<br>Tipo di Corso di Studio<br>Anno Accademico<br>Corso di Studio | effettuate. Se corrette, procedi con la conferma, altrimenti utilizza il tasto "Ind<br>Advanced Course<br>2024/2025<br>COMUNICARE LA COMPLESSITÀ | lietro" per |

Indietro Conferma

Hai completato il processo di preimmatricolazione (non è necessario procedere con alcun pagamento).

**Se sei iscritto/a presso un altro Ateneo,** puoi allegare **l'autocertificazione di iscrizione** nella schermata "altro". **Fermati prima di effettuare il pagamento** e apri una segnalazione al Settore immatricolazioni attraverso il portale <u>www.unive.it/aiutostudenti</u>: verrai contattato/a e ti sarà spiegato come ottenere la riduzione sulla tassa di iscrizione.

L'attivazione dell'Advanced Course è subordinata al raggiungimento di almeno dieci persone iscritte.

Se l'Advanced Course prevede un numero massimo di partecipanti, l'ammissione seguirà l'ordine cronologico.

Le domande pervenute dopo il raggiungimento del numero massimo verranno prese in considerazione, rispettando l'ordine cronologico di arrivo, solo in caso di rinuncia da parte di qualche ammesso/a.

Al termine del periodo di iscrizione, se l'Advanced Course viene attivato, riceverai la conferma di immatricolazione; se, invece, l'Advanced Course non viene attivato, ti avviseremo via email.